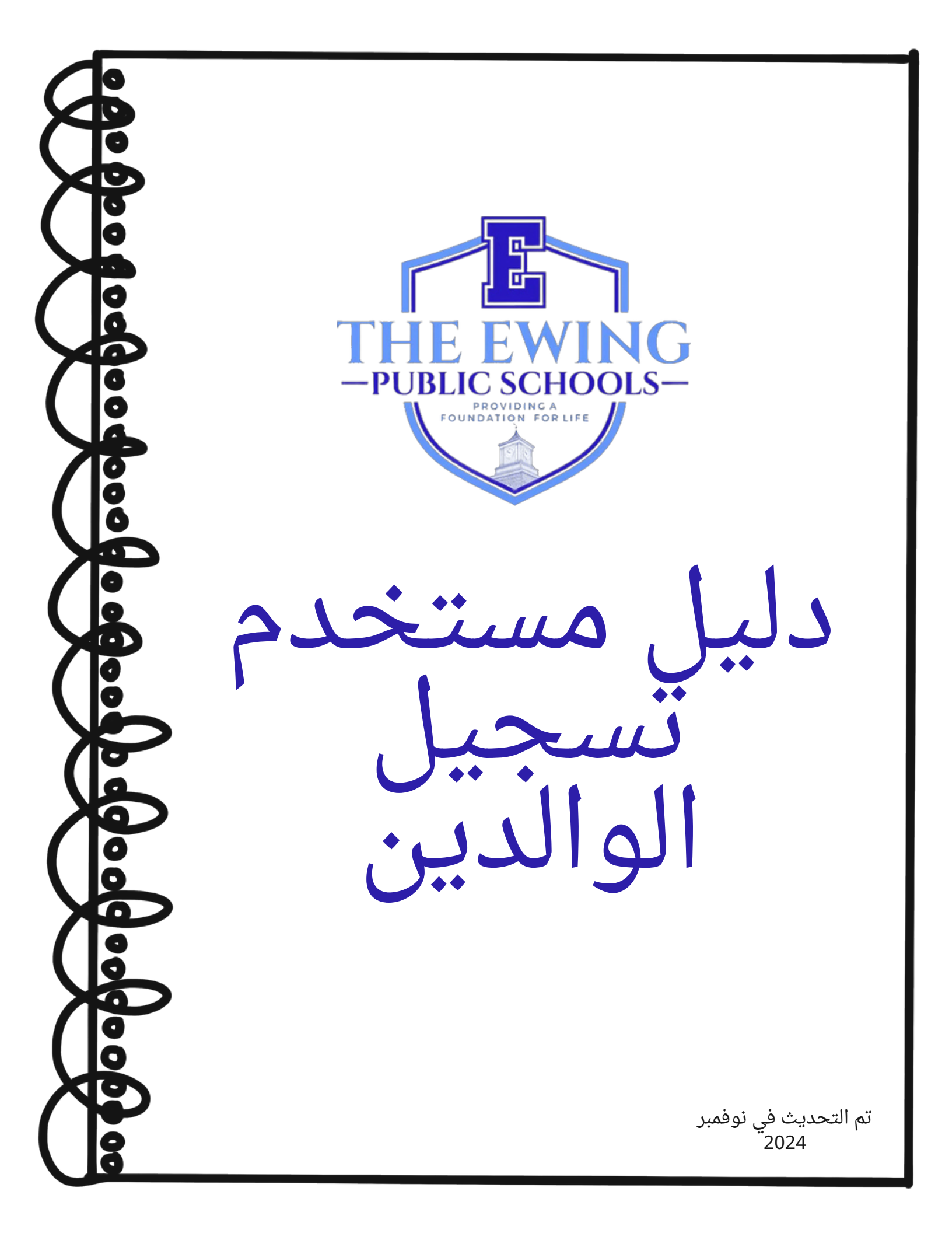

ملخص

تستخدم مدارس إيوينج العامة نظام معلومات وإدارة الطلاب Genesis لتسجيل وتتبع بيانات الطلاب. Genesis هو نظام شامل يسمح للمعلمين والإداريين بإدارة سجلات الطلاب بشكل فعال ومريح بما في ذلك على سبيل المثال لا الحصر الدرجات والحضور. بعد إكمال تسجيل الطالب، ستتلقى بريدًا إلكترونيًا تلقائيًا من GENESIS يفيد بتنشيط حساب الوصول للوالدين الخاص بك. هذا الحساب هو طريقة آمنة ومأمونة لعرض سجلات هؤلاء الطلاب للعام الدراسي الحالي. تتضمن بعض الصفحات التي يمكنك عرضها داخل حساب الوصول للوالدين الحضور ومعلومات الحافة ودفاتر الدرجات ورصيد الغداء وبطاقات التقارير والنماذج التى يجب استكمالها والمزيد.

تُستخدم بوابة التسجيل عبر الإنترنت Genesis

(https://genesis.ewingboe.org/genesis/openReg) لجمع المعلومات الأساسية حول الطالب (الطلاب) اللازمة لإكمال التسجيل. ستساعدك المعلومات التالية في إكمال عملية التسجيل باستخدام بوابة التسجيل عبر الإنترنت Genesis.

<u>قبل أن تبدأ:</u>

تأكد من توفر كافة المعلومات قبل البدء:

شهادة ميلاد الطالب

- صورة هوية الوالد/ولي الأمر
- 4 إثباتات للعنوان (مؤرخة خلال آخر 30 يومًا)
   سجل التطعيمات والفحص البدنى للطالب بتاريخ العام الماضى
- سجل التطعيفات والفحص البدني للطالب بنازيخ العام الفاضي
   سجلات التعليم الخاص مثل تقييمات فريق دراسة الطفل وخطط التعليم الفردية للطالب (إن وجدت)
  - مستندات الحضانة لدى المحكمة (إن وجدت)

يمكنك العثور على قائمة أكثر تفصيلاً لمتطلبات التسجيل والإقامة على صفحة التسجيل بموقع منطقتنا على الإنترنت: https://www.ewing.k12.nj.us/site/Default.aspx?PageID=131

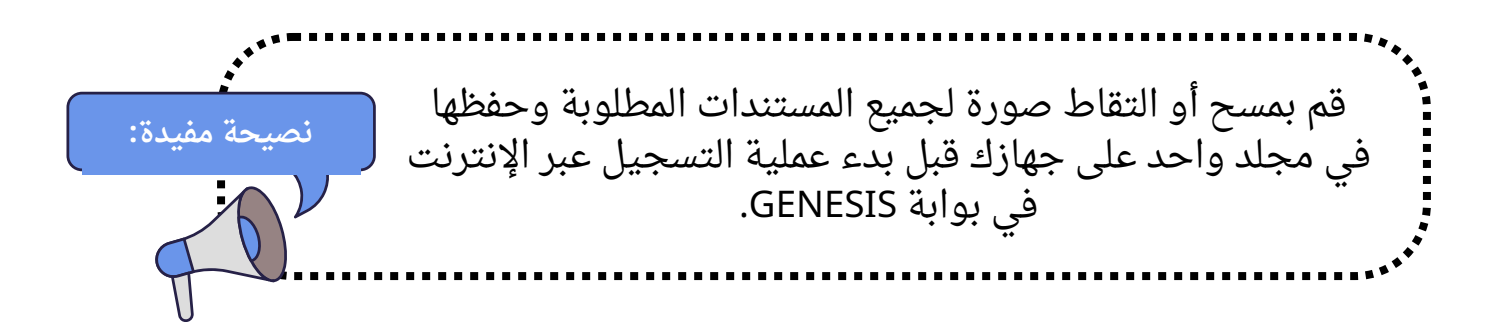

## <u>تسجيل الطالب الخاص بك</u>

لبدء عملية التسجيل، قم بزيارة موقع مدارس إيوينج العامة على www.ewing.k12.nj.us. انقر فوق علامة التبويب "معلومات المنطقة"، ثم انقر فوق "التسجيل"، ثم انقر فوق الرابط المؤدي إلى مدرسة جينيسيس في الخطوة 3 على صفحة التسجيل.

1. لبدء تسجيل جديد، انقر فوق الصورة وفقًا للتعليمات

| Ewing Public Schools On-line Registration |                                                                                                    | Select Language                              |
|-------------------------------------------|----------------------------------------------------------------------------------------------------|----------------------------------------------|
|                                           | Welcome to On-Line Registration                                                                                                    |                                              |
|                                           | Due to COVID-19, all registrations will be completed online. All supporting documents must be attached to your childs<br>registration in PDF format and will be reviewed by the district Registrar and the Residency Officer. |                                              |
|                                           | Photos of documents are NOT acceptable.                                                                                                    |                                              |
|                                           | We recommend downloading the Adobe Scan App to your mobile device which will allow you to take a photo of your<br>documents and convert them to a pdf if you do not have access to a scanner.                                 |                                              |
|                                           | **Registration will not be completed if any required fields or documents are missing**                                                                                                    |                                              |
|                                           | Once your childs registration is complete and has been approved by Central Registration, you will receive a confirmation email.                                                                                               |                                              |
|                                           | For security purposes; please click on the <b>Airplane</b> in order to proceed.                                                                                                    |                                              |
|                                           | * 🧟 🍝 🐓                                                                                                    |                                              |
|                                           | 🛳 🦮 📣 🔛                                                                                                    |                                              |
|                                           | 😥 🌑 🖜 🚊                                                                                                    |                                              |
|                                           |                                                                                                    | @Copyright Genesis Educational Services Inc. |

2.1. قم بإنشاء حساب Genesis مؤقت باستخدام بريدك الإلكتروني وكلمة مرور يمكنك تذكرها. من خلال إنشاء حساب، يمكنك حفظ معلوماتك وتسجيل الدخول لتحديث المعلومات أو تحميل مستندات إضافية.

|                                                                                                    | In order to continue Open Registration please fill in the information below to create an account. Accounts are active until all students in the Open Reg Package are registered, then it will be deactivated. |
|----------------------------------------------------------------------------------------------------|----------------------------------------------------------------------------------------------------|
| هذا ليس حساب الدخول الخاص بك كوالد. لن تتمكن بعد<br>الآن من الوصول إلى هذا الحساب بمجرد اكتمال تسجيل<br>الطالب الخاص بك بواسطة مكتب التسجيل المركزي. | Email:<br>Password:<br>Confirm Password:<br>Register                                                                                                    |
|                                                                                                    | Log into Existing Account Reset Password                                                                                                    |
|                                                                                                    | Cancel                                                                                                    |

3. بعد إنشاء حسابك، ستظهر لك الشاشة أدناه. توجد قائمة التنقل الخاصة بك على الجانب الأيسر من شاشتك. مع تقدمك في عملية التسجيل، سيتم وضع علامة على كل قسم في هذه القائمة لعرض ما إذا كان قد تم إكماله أم لا. استخدم المربع الأحمر في أعلى يمين الشاشة لترجمة بوابة Genesis Parent.

| C   | Ewing Public Schools On-line Reg | sistration                                                                                                    | Select Language                      |  |  |  |
|-----|----------------------------------|----------------------------------------------------------------------------------------------------|--------------------------------------|--|--|--|
| ter | lØtest.com                       |                                                                                                    |                                      |  |  |  |
|     | Register Students                | Step 1: Use Ewing On-Line Registration for all new and returning students to Ewing. Include as much information as you |                                      |  |  |  |
|     | Contact Information              | can.                                                                                                    |                                      |  |  |  |
|     | Documents                        | No students have been entered.                                                                                         |                                      |  |  |  |
|     | Home Language Survey             | Add Student                                                                                                    |                                      |  |  |  |
|     | Appointments                     |                                                                                                    |                                      |  |  |  |
|     | Finalize                         | @Copyrg                                                                                                    | ht Genesis Educational Services,Inc. |  |  |  |
|     | Logout                           |                                                                                                    |                                      |  |  |  |

4. انقر فوق "إضافة طالب" وأدخل اسم الطالب ومعلوماته تمامًا كما تظهر في شهادة الميلاد أو جواز السفر. أدخل جميع المعلومات المطلوبة في كل قسم: المدرسة، معلومات الطالب، البلدية، الميلاد، الهجرة، اللغة، الجيش، الصحة، أسئلة إضافية.

|                                | Registering for School Year:* | <b>v</b>                                                                                                    |
|--------------------------------|-------------------------------|----------------------------------------------------------------------------------------------------|
|                                | Anticipated Grade Level:* 🕦 🚯 | <b>v</b>                                                                                                    |
| StudentInfo                    |                               |                                                                                                    |
|                                | Student First Name: *         |                                                                                                    |
|                                | Middle Name:                  |                                                                                                    |
|                                | Student Last Name:*           | Suffix:                                                                                                    |
|                                | Nick Name:                    |                                                                                                    |
| لا تنس إكمال أقسام المؤشرات    | Ethnicity:*                   | O Hispanic<br>O Not Hispanic                                                                                     |
| المرتبطة بالعرق والجنس والجيش. | Select one or more races:*    | White Black or African American American Indian or Alaska Native Asian Native Hawaiian or Other Pacific Islander |
|                                | Gender at Birth:*             | <b>~</b>                                                                                                    |
|                                | Gender Preference:            | <b></b>                                                                                                    |
| Municipality                   |                               |                                                                                                    |
|                                | Municipality:                 | 1102 EWING TOWNSHIP                                                                                              |

5. الحقول المطلوبة مُشار إليها بعلامة النجمة (\*). بمجرد استكمال جميع الحقول المطلوبة، انقر فوق "إضافة طالب" في أسفل الشاشة.

| I understand that falsification of residency is a disorderly<br>person's offense and grant permission to the school district to<br>access my records for address confirmation with the following:<br>my employer, my landlord. | *           |
|----------------------------------------------------------------------------------------------------|-------------|
| By selecting Yes you are confirming you have read and agree to this statement.                                                                                                    |             |
| Please note that the school must review all academic<br>records to determine appropriate placement. Enter name of<br>legal guardian completing registration to acknowledge<br>understanding of this statement.                 | *           |
| Cancel                                                                                                    | Add Student |

6. إذا كان لديك المزيد من الطلاب للتسجيل، فانقر فوق "إضافة طالب آخر". إذا لم يكن الأمر كذلك، فانقر فوق "الانتقال إلى الشاشة التالية".

| Students who you have entered |    |          |           |        |           |        |                |                |
|-------------------------------|----|----------|-----------|--------|-----------|--------|----------------|----------------|
| Status                        |    | Last     | First     | Middle | DOB       | Age    |                |                |
| Proceed                       | 1. | lastname | firstname |        | 10/1/2010 | 14     | Modify Student | Remove Student |
|                               |    |          |           | A      | dd Anothe | er Stu | dent           | -              |

If you have entered all of your students, then click the 'Next Screen' button below

Advance to Next Screen

إذا لم تقم بإكمال جميع الحقول المطلوبة لطالبك، فسيتم وضع علامة على حالة تسجيلك على أنها "حقول مفقودة" على هذه الشاشة.

| Students who you have entered |    |         |           |        |           |       |                |                |
|-------------------------------|----|---------|-----------|--------|-----------|-------|----------------|----------------|
| status                        |    | Last    | First     | Middle | DOB       | Age   |                |                |
| Missing fields                | 1. | astname | firstname |        | 10/1/2010 | 14    | Modify Student | Remove Student |
|                               |    |         |           | Add    | Another S | Stude | nt             |                |

## سيتم تمييز الحقول المفقودة باللون الأحمر.

Birth

| Date of Birth:* 🚺                         | Age:          |
|-------------------------------------------|---------------|
| Refuse release of birthplace information: |               |
| City of Birth: *                          |               |
| State of Birth: *                         | <b>~</b>      |
| Country of Birth:*                        | United States |

7. بعد ذلك، أدخل معلومات الوصي وبيانات جهة الاتصال في حالات الطوارئ. قم بإدراج جميع العناوين التي ترغب في إرسال البريد إليها من المنطقة. يجب أن يكون الوصي الأول/الأساسي هو الوصي القانوني وأن يعيش في محل الإقامة القانوني.

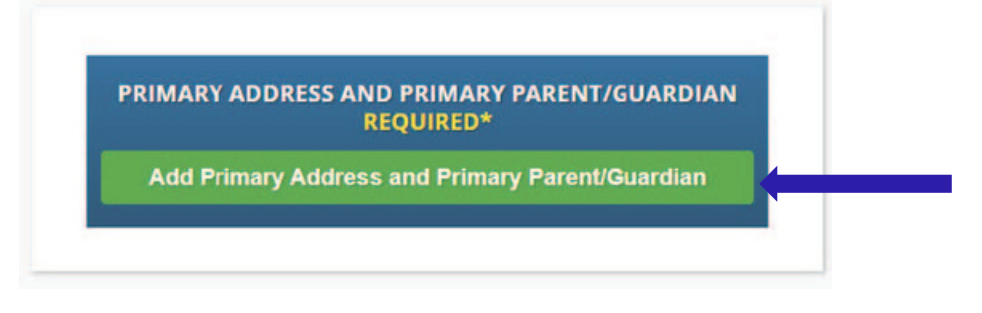

8. أضف عنوان الطالب الأساسي ورقم هاتفه وولي أمره/ولي أمره في هذا العنوان. عند الانتهاء، انقر فوق "إضافة جهة اتصال".

|                                                                                                    | Section 1: 🛭 🦿       | Add the Student's Primary Address |
|----------------------------------------------------------------------------------------------------|----------------------|-----------------------------------|
|                                                                                                    | House #:*            |                                   |
|                                                                                                    | Street Name:*        | ✓ Override: □                     |
|                                                                                                    | Apt #:               |                                   |
|                                                                                                    | City:* Ew            | wing                              |
|                                                                                                    | State:* N            | lew Jersey 🗸                      |
|                                                                                                    | Zip Code:*           |                                   |
| Selection of the second second s | County: M            | IERCER V                          |
| قم باختيار اسم شارع إيوينج الخاص بك من القائمة                                                                                                    | Section 2: 🔮         | Guardian at Primary Address       |
| المنسدية. سيتم ملء المدينة والولاية والمفاطعة                                                                                                    | First Name:*         |                                   |
|                                                                                                    | Last Name:*          |                                   |
| Relat                                                                                                    | ionship to Student:* | <b>~</b>                          |
|                                                                                                    | Primary Phone:*      | Home 🗸                            |
|                                                                                                    | Additional Phone:    | Home 🗸                            |
|                                                                                                    | Additional Phone 2:  | Home 🗸                            |
|                                                                                                    | Primary Email:*      |                                   |
|                                                                                                    | Cancel               | Add Contact                       |

Adding 1st Guardian Contact

9. راجع الأوصياء الذين أدخلتهم وأضف أي أوصياء آخرين أو جهات اتصال ترغب في تضمينها، وخاصة جهة اتصال الطوارئ إذا تعذر الوصول إليك. بمجرد إدخال جميع الأوصياء وجهات الاتصال في حالات الطوارئ، انقر فوق "الانتقال إلى الشاشة التالية"

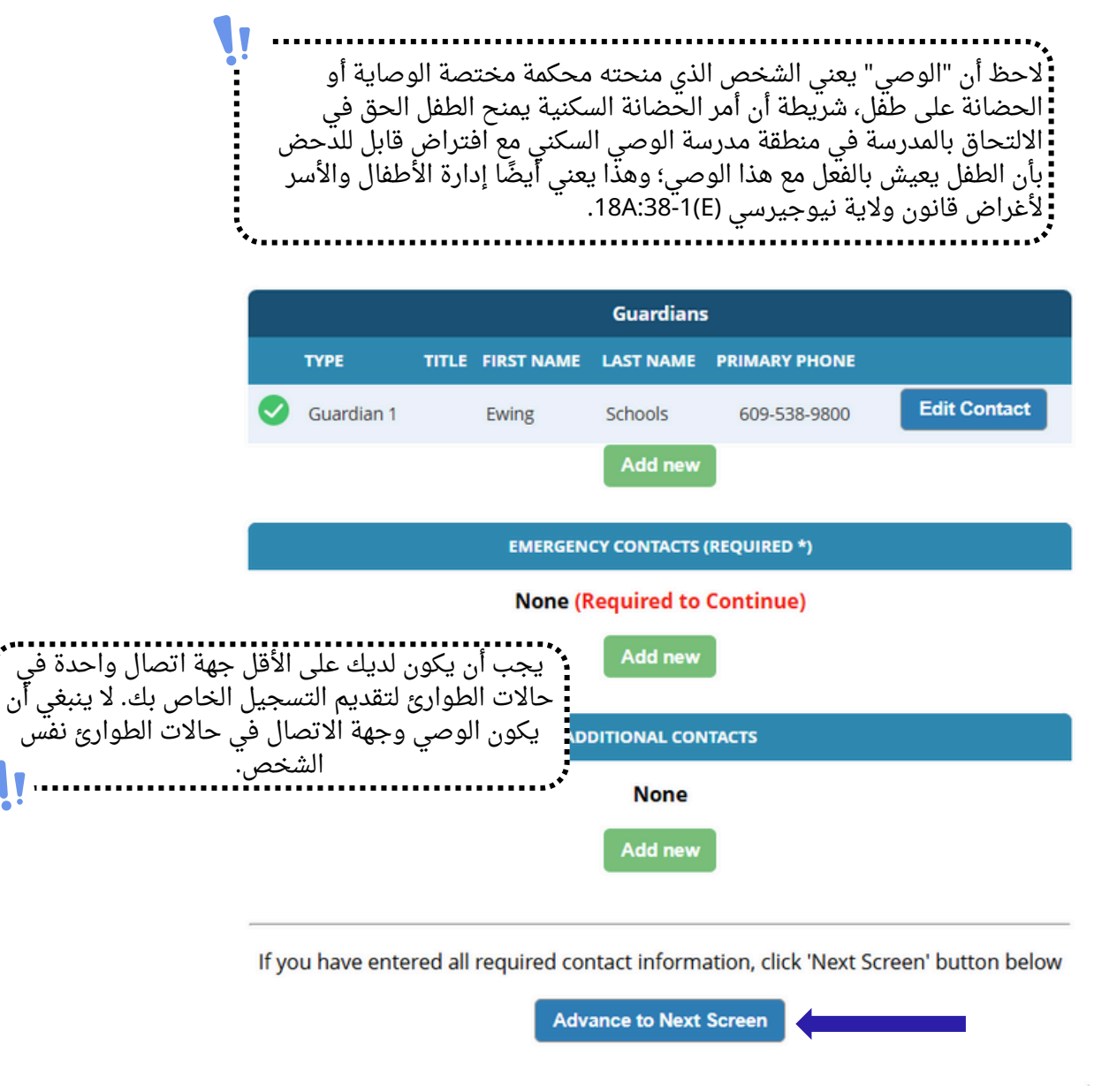

10. قم بتحميل مستندات التسجيل المطلوبة. انقر فوق "تحديد المستندات..."

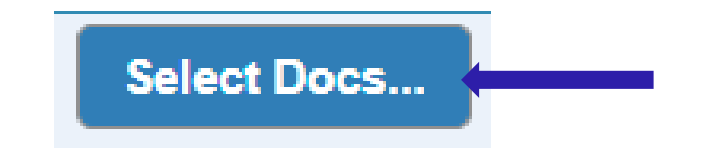

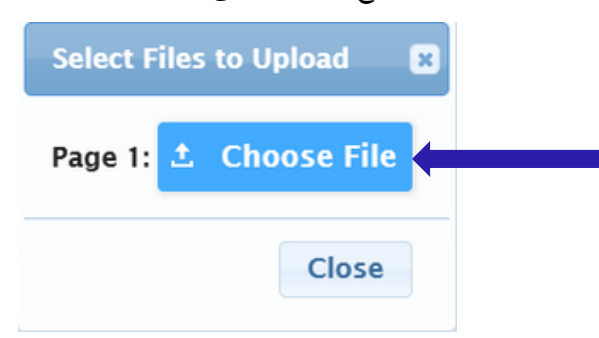

ثم انقر فوق "اختيار ملف" لتحديد موقع الملف على جهازك.

سيتم الإشارة إلى المستندات المطلوبة بعلامة "نعم" باللون الأخضر. إذا قمت بتحديد مستند من جهازك، فسترى كلمة "تم تعديله" باللون الأحمر أسفل الزر "تحديد المستندات...".

| Documents for Ewing Schools                                                                                          |          |                         |
|----------------------------------------------------------------------------------------------------|----------|-------------------------|
| Description                                                                                                    | Required |                         |
| REGISTRATION GUIDANCE/MAIN OFFICE INFO                                                                               |          |                         |
| Student's Birth Certificate                                                                                          | Yes      | Select Docs<br>Modified |
| REGISTRATION GUIDANCE/MAIN OFFICE INFO                                                                               |          |                         |
| Custody Paperwork confirming Residential Custody or Notarized Letter from Second Parent Not<br>Residing with Student |          | Select Docs<br>Modified |
| REGISTRATION GUIDANCE/MAIN OFFICE INFO                                                                               |          |                         |
| Transfer Card from Previous School                                                                                   |          | Select Docs             |
| REGISTRATION GUIDANCE/MAIN OFFICE INFO                                                                               |          |                         |
| Most Recent Report Card                                                                                              |          | Select Docs             |
| REGISTRATION GUIDANCE/MAIN OFFICE INFO                                                                               |          |                         |
| Most Recent 504 Plan                                                                                                 |          | Select Docs             |
| REGISTRATION GUIDANCE/MAIN OFFICE INFO                                                                               |          |                         |
| Parent/Guardian State Drivers License, State ID or Passport, Photo ID                                                | Yes      | Select Docs             |
| REGISTRATION GUIDANCE/MAIN OFFICE INFO                                                                               |          |                         |

إذا كان لديك ملفات متعددة لتحميلها في قسم معين، فانقر فوق "إضافة مستند إضافي" في النافذة المنبثقة للاختيار.

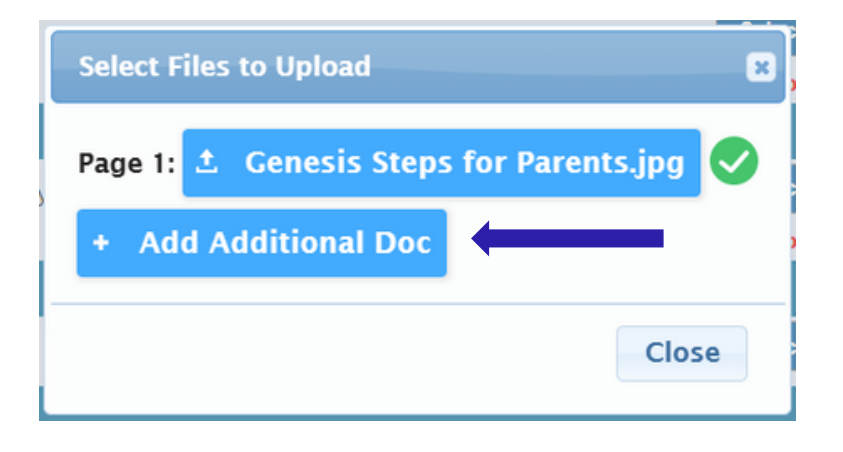

قبل الانتقال إلى الشاشة التالية، تأكد من النقر فوق "تحميل المستندات" أسفل الصفحة. ستعرف أن مستنداتك تم تحميلها بنجاح إذا تحول زر "تحديد المستندات..." إلى زر "تحرير المستندات..." وظهرت علامة اختيار خضراء (⊘) في كل صف قمت بتحديد المستندات فيه.

| CONFIDENTIAL REGISTRATION INFO                                                      |                 |             |  |
|-------------------------------------------------------------------------------------|-----------------|-------------|--|
| Please provide Four(4) Items with your name and address for proof of residency      | Edit Docs       | 0           |  |
| CONFIDENTIAL REGISTRATION INFO                                                      |                 |             |  |
| Host Affidavit Paperwork, Signed and Notarized                                      | Select Docs     |             |  |
| CONFIDENTIAL REGISTRATION INFO                                                      |                 |             |  |
| Applies to Renters without an updated Lease or Host Families residing with a renter |                 | Select Docs |  |
| Upload Documents                                                                    |                 |             |  |
| If you have uploaded all of your documents please click the Next                    | t Screen button | below       |  |
| Advance to Next Screen                                                              |                 |             |  |

إذا كنت بحاجة إلى تبديل أي من المستندات التي قمت بتحميلها، فانقر فوق "تحرير المستندات..."، ثم انقر فوق "إزالة الملف".

| Ĩ                                                      | Registration Guidance/Main Office Info                                                                                                    |
|--------------------------------------------------------|----------------------------------------------------------------------------------------------------|
|                                                        | Page 1: <b>±</b> REGGUID-11.jpg <b>±</b> Remove File                                                                                                    |
|                                                        | + Add Additional Doc                                                                                                    |
| -                                                      | Close                                                                                                    |
| سيتم تسمية ملفات<br>قم. سيتم تسمية<br>لخاص باسم REGCST | بعد التحميل، سيتم تغيير أسماء ملفاتك لمساعدة موظفي التسجيل في التنظيم.<br>التسجيل السرية وملفات التوجيه/المكتب الرئيسي باسم REGGUID متبوعًا بر<br>المعلومات الطبية باسم REGNURSE متبوعًا برقم. سيتم تسمية أي ملفات للتعليم ال<br>متبوعًا برقم. |

11. أخيرًا، عليك إكمال استبيان اللغة الأم. للبدء، انقر فوق "بدء الاستبيان"

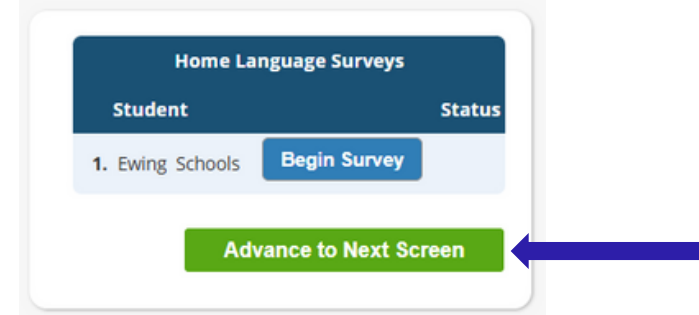

أجب عن الأسئلة بنعم أو لا. بمجرد الانتهاء، انقر فوق "إنهاء" ثم "الانتقال إلى الشاشة التالية"

|                                                         | Home Language Survey                                                                                                    |
|---------------------------------------------------------|----------------------------------------------------------------------------------------------------|
|                                                         | 1. List all languages used in the student's home English                                                                |
| ف تحتاج إلى الإجابة<br>سوى النقر فوق "بدء<br>ن لكل طفل. | إذا كان لديك أطفال متعددون، فسو<br>على الاستبيان لكل طفل. ما عليك<br>الاستبيان" لبدء الاستبيار<br>Proceed to Question 2 |
| ·                                                       | 2. Was the first language used by the student a language O Yes                                                          |
|                                                         | 3. Does the student speak or understand a language other O Yes<br>than English?   No                                    |
|                                                         | Survey Completed.                                                                                                    |

12. تأكد من صحة المعلومات التي أدخلتها.

| Register Students    | <b>&gt;</b> | Plea                                                                | se verify that the                                                             | following inform      | ation is co   | orrect.       |                   |
|----------------------|-------------|---------------------------------------------------------------------|--------------------------------------------------------------------------------|-----------------------|---------------|---------------|-------------------|
| Contact Information  | <b>&gt;</b> | If you need to make corrections,<br>clicking on the 'Finalize' tab. | just edit the informa                                                          | tion that you need to | o correct and | d then return | to this screen by |
| Documents            | <b>v</b>    | Student Information                                                 |                                                                                |                       |               |               |                   |
| Home Language Survey | <b>S</b>    | Student Name: Ewing Schools                                         | Ewing Schools<br>EWING WILL BE REGISTERING FOR THE 2025-26 SCHOOL YEAR IN GRAD | RADE 05               | Completed     |               |                   |
|                      |             | First Nam                                                           | e Last Name                                                                    | Age                   | School        | School Year   |                   |
| Appointments         | <b>S</b>    | Ewin                                                                | g Schools                                                                      | 11                    |               | 2025-26       | 0                 |
| Finalize             |             | Contact Information                                                 |                                                                                |                       |               |               |                   |
|                      |             | 1. Ewing Schools , Guardian                                         |                                                                                |                       |               |               |                   |
|                      |             | Primary Phone                                                       | Additional Phone 1                                                             | Additional Phone 2    | Email         |               | Address           |

13. بمجرد تقديم طلب التسجيل المفتوح بنجاح، سيظهر ملف PDF للطلب على شاشتك. لن يكتمل تسجيل الطالب الخاص بك إلا عند وصولك إلى صفحة تأكيد الرمز الشريطي هذه.

| Please print | the PDF be | elow for your own recor                                          | ds. Thank you.                                                                                                    |   |   |
|--------------|------------|------------------------------------------------------------------|----------------------------------------------------------------------------------------------------|---|---|
|              | 1 / 2      | - 52% +   I 🔊                                                    | Ŧ                                                                                                    | ē | : |
|              |            | Europy Township Public ?<br>************************************ | Adversation Adversation Advers |   |   |

إذا لم تتمكن من تقديم طلب التسجيل ورأيت الرسالة التالية باللون الأحمر في أسفل الصفحة، فهذا يعني أنك تفتقد المعلومات المطلوبة ولا يمكنك تقديم الطلب. سيتم الإشارة إلى المعلومات المفقودة على الجانب الأيسر من الشاشة برمز محظور باللون الأحمر (\). ستحتاج إلى تصحيح هذه الأخطاء قبل أن تتمكن من تقديم طلب التسجيل للمراجعة.

| S Ewing Public Schools On-line Registration |                                                                                                    |                                                                   |                                              |                                    |                                  |  |  |
|---------------------------------------------|----------------------------------------------------------------------------------------------------|-------------------------------------------------------------------|----------------------------------------------|------------------------------------|----------------------------------|--|--|
|                                             |                                                                                                    |                                                                   |                                              |                                    |                                  |  |  |
| Register Students 🥪                         | Please verify that the following information is correct.                                                                                                 |                                                                   |                                              |                                    |                                  |  |  |
| Contact Information                         | If you need to make corrections, just edit the information that you need to correct and then return to this screen by<br>clicking on the 'Finalize' tab. |                                                                   |                                              |                                    |                                  |  |  |
| Documents 🥑                                 | Student Information                                                                                                    |                                                                   |                                              |                                    |                                  |  |  |
|                                             | Student Name: Ewing Schools                                                                                                    |                                                                   |                                              |                                    | Completed                        |  |  |
| Home Language Survey 📀                      |                                                                                                    | EWING WILL BE REGISTERING FOR THE 2025-26 SCHOOL YEAR IN GRADE 05 |                                              |                                    |                                  |  |  |
|                                             | First Name<br>Ewing                                                                                                    | Schools                                                           | Age<br>11                                    | 2025-26                            | 0                                |  |  |
| Finalize                                    | Contact Information                                                                                                    |                                                                   |                                              |                                    |                                  |  |  |
|                                             | 1. Ewing Schools , Guardian                                                                                                    |                                                                   |                                              |                                    |                                  |  |  |
| Logout                                      | Primary Phone                                                                                                    | Additional Phone 1                                                | Additional Phone 2                           | Email                              | Address                          |  |  |
| rogour                                      | 609-538-9800                                                                                                    |                                                                   |                                              | ewing@ewingschools.com             | 111 First Ave<br>Ewing, NJ 08638 |  |  |
|                                             | Cannot submit regi                                                                                                    | istration informati<br>see the side bar                           | ion. There are missir<br>to see what you are | ng/bad required fields,<br>missing | please                           |  |  |
|                                             |                                                                                                    |                                                                   |                                              |                                    |                                  |  |  |

بمجرد تقديم الطلب، سيقوم المسجل بمراجعة معلوماتك والاتصال بك إذا كان هناك أي شيء مفقود. إذا تم إكماله بالكامل، فستتلقى رسالة تأكيد عبر البريد الإلكتروني.